## **FICHE PRATIQUE**

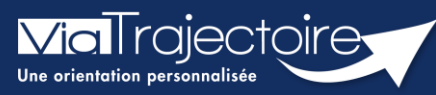

## Le tableau de bord gérer les renouvellements

Vous intervenez dans la gestion des notifications reçues sur votre / vos ESMS, mais certaines d'entre elles sont arrivées à échéance, et vous souhaitez procéder au renouvellement.

**A noter** : Les notifications arrivées à échéance (en rouge) ne sont plus accessibles et s'archivent automatiquement 3 mois après la date de validité sauf lorsqu'elles sont au statut « usager entré ». Les notifications s'affichent (en orange) 6 mois avant le terme de sa validité. Puce de niveau 1

| Plateforme de formatio                   | on 🏾 🕆                        | ANNUAIRES             | SANITAIRE         | TND               | GRAND ÂGE                            | HANDICAP                                               | OBSERVATOIRE                       | ADMINISTRATIO                           | N                    |                      |
|------------------------------------------|-------------------------------|-----------------------|-------------------|-------------------|--------------------------------------|--------------------------------------------------------|------------------------------------|-----------------------------------------|----------------------|----------------------|
| > <u>Accueil</u> > Handicap > Tableau de | bord des notifications reçues |                       |                   |                   |                                      |                                                        |                                    |                                         |                      | AAA                  |
| cormation MDPH                           | 76 - MDPH de Seine-Mai        | on <sub>sion</sub>    | rion              | • cormation       | cormation                            | cormation                                              | cormation                          | tion tion                               | tio                  | n stion              |
| Catégorie(s)                             | Toutes les catégories d'E     | SMS                   |                   | • m               | tion matic                           | n mation                                               | Accès rapid                        | le <i>i</i><br>PH d'origine <i>i</i> 76 | 5 - MDPH de Seir     | ne-Mariti 💌          |
| ESMS                                     | IME AUTISME "Le Châtea        | au Blanc" (760034975) | )                 | * For.            | For                                  | 401                                                    | 40                                 | N° individu (                           |                      |                      |
| Unité(s)                                 | Toutes les unités             |                       |                   | •                 |                                      |                                                        | Nom                                | de l'usager i                           |                      |                      |
|                                          |                               |                       |                   |                   |                                      |                                                        | Prénom                             | de l'usager i                           |                      |                      |
|                                          |                               |                       |                   |                   |                                      |                                                        |                                    | Q Accés                                 | ler à la notificatio | on C Réinitialiser   |
|                                          |                               |                       |                   |                   |                                      |                                                        |                                    |                                         |                      | Afficher les filtres |
|                                          |                               |                       |                   |                   |                                      |                                                        |                                    |                                         |                      | La Exporter          |
| Notifications Contacts e                 | ffectués Liste d'attente      | Usagers entrés        | Sorties et décisi | ons renouvelées   | Sans suite Arc                       | hivées                                                 |                                    |                                         |                      |                      |
| 2 résultat(s) pour 2 notification(s)     | н ( 1 ) н                     |                       |                   |                   |                                      |                                                        |                                    | Page : 1 🗸 N                            | ombre d'éléments     | s par page : 10 👻    |
| Statut Précision                         | Q <u>C</u> <u>N° individu</u> | Sexe                  | Age Ident         | ité               | ESMS/U                               | nité                                                   | Décision<br>Temporalité            | Validité                                | Modif.               | Actions              |
| le 09/08/2022                            | A 503 (76)                    | +                     | 6 ans TEST        | IORMANDIE Beatrie | te IME AUTI:<br>Accueil<br>intellect | SME "Le Château Blan<br>de jour - Déficience<br>tuelle | nc" 10/04/2020<br>Accueil permaner | 10/04/2020<br>nt - 10/08/               | 09/08/2022<br>2022   | Ē                    |
| le 09/08/2022                            | A 504 (76)                    | +                     | 5 ans TEST        | IORMANDIE Malika  | IME AUTI<br>Accueil                  | SME "Le Château Blan<br>de jour - Déficience           | nc" 10/04/2020<br>Accueil permaner | 10/04/2020<br>nt - 10/08/               | 09/08/2022           | <b>B</b> 2           |

## 1 Présentation du tableau de bord « Gérer les renouvellements »

**Handicap – « Gérer les renouvellements »,** ce tableau de bord liste les décisions qui concernent des usagers déjà placés en liste d'attente ou entrés dans une unité de l'ESMS et qui bénéficient d'une nouvelle décision, qu'elle ait été envoyée à l'ESMS actuel ou non.

| Plateforme de formatio                                                                                                    | n                                       | ANNUAIRES                 | SANITAIRE             | TND                | GRAND ÂGE         | HANDICAP                        | OBSERVATO | RE ADMINIS                 | STRATION          |                   |  |
|----------------------------------------------------------------------------------------------------|-----------------------------------------|---------------------------|-----------------------|--------------------|-------------------|---------------------------------|-----------|----------------------------|-------------------|-------------------|--|
| > Accuel > Handicap > Tableau de bord de gestion des renouvellements 🛛 🗛 A 🕼                                                                   |                                         |                           |                       |                    |                   |                                 |           |                            |                   |                   |  |
| Formation Formation MDPH                                                                                                    | <del>درمہ</del><br>76 - MDPH de Seine-M | -ton -ton<br>Maritime     | *ion                  | Formation          | Formation         | Formation Fo                    | ormation  | Formation                  | ormation Fo       | rmation Formation |  |
| Catégorie(s)                                                                                                    | Toutes les catégories o                 | resms                     | •                     | mat                | ion mation        | mation                          | mation    | mation                     | mation            | mation            |  |
| ESMS                                                                                                    | IME AUTISME "Le Chât                    | teau Blanc" (760034975)   | •                     |                    | for.              | FOr.                            | For       | For                        | For.              | 601. E01.         |  |
| Unité                                                                                                    | Accueil de jour - Défici                | ence intellectuelle       |                       |                    |                   |                                 |           |                            |                   |                   |  |
| Type de renouvellement $(i)$                                                                                                    | Toutes les décisions                    |                           | •                     | •                  |                   |                                 |           |                            |                   |                   |  |
| Renouvellements d'usage                                                                                                    | rs en liste d'attente                   | Renouvellements d'us      | agers entrés          | 2                  |                   |                                 |           |                            |                   |                   |  |
| - Acter le renouvellement des d                                                                                                    | écisions sélectionnées                  | 5                         |                       |                    |                   |                                 |           |                            |                   |                   |  |
| Q C N° individu                                                                                                    | Sexe Age                                | Identite                  | Type de droit et pr   | estation           |                   | Décision                        |           | Validité                   | Temporalité       |                   |  |
| □ <u><u></u><u></u><u></u><u></u><u></u><u></u><u></u><u></u><u></u><u></u><u></u><u></u><u></u><u></u><u></u><u></u><u></u><u></u><u></u></u> | 🛉 6 ans                                 | TESTNORMANDIE<br>Beatrice | 7.1 - Orientation ver | s un Institut médi | co-éducatif (IME) | 30/07/2022                      |           | 30/07/2022<br>- 10/08/2025 | Accueil permanent |                   |  |
| 4                                                                                                    |                                         |                           |                       |                    |                   | Renouvelle la déc<br>10/04/2020 | ision du  | 10/04/2020<br>- 10/08/2022 | Accueil permanent | 3                 |  |
| Δ <u>504</u> (76)                                                                                                    | 🛉 5 ans                                 | TESTNORMANDIE<br>Malika   | 7.1 - Orientation ver | s un Institut médi | co-éducatif (IME) | 30/07/2022                      |           | 30/07/2022<br>- 10/08/2025 | Accueil permanent |                   |  |
|                                                                                                    |                                         |                           |                       |                    |                   | Renouvelle la déc<br>10/04/2020 | ision du  | 10/04/2020<br>- 10/08/2022 | Accueil permanent |                   |  |

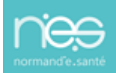

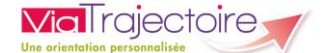

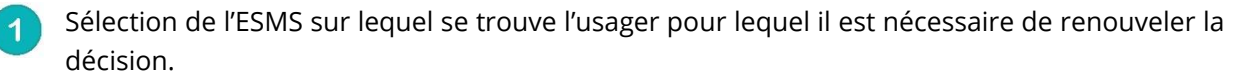

Chaque onglet contient les décisions de renouvellement des usagers placés en liste d'attente ou au statut « usagers entré » sur l'unité sélectionnée.

- 3 Liste des renouvellements existants dans ViaTrajectoire (que l'ESMS ait été ciblée dans la décision ou non) pour les usagers actuellement en liste d'attente ou entrés dans l'unité sélectionnée.
- Cases à cocher permettant de sélectionner la/les décision(s) à récupérer pour remplacer la/les décision(s) obsolète(s).
- 5 Bouton permettant de procéder au renouvellement.

NB : En cas de renouvellement introuvable, contactez la MDPH référente.

## 2 Procéder au renouvellement d'une décision d'orientation

- Handicap « Gérer les renouvellements », sélectionner l'ESMS et l'unité dans laquelle se trouve l'usager dont la décision est arrivée à échéance.
- Sélectionner la/les décision(s) à renouveler en cochant la/les case(s) correspondante(s) et cliquer sur « Renouveler les décisions sélectionnées ».

Le renouvellement de plusieurs décisions en même temps n'est possible que sur les usagers dont aucun calendrier d'accueil n'est déclaré. Sinon, le renouvellement doit être acté décision par décision en cliquant en bout de ligne (colonne « Actions » du tableau de bord) sur le bouton « Renouveler ».

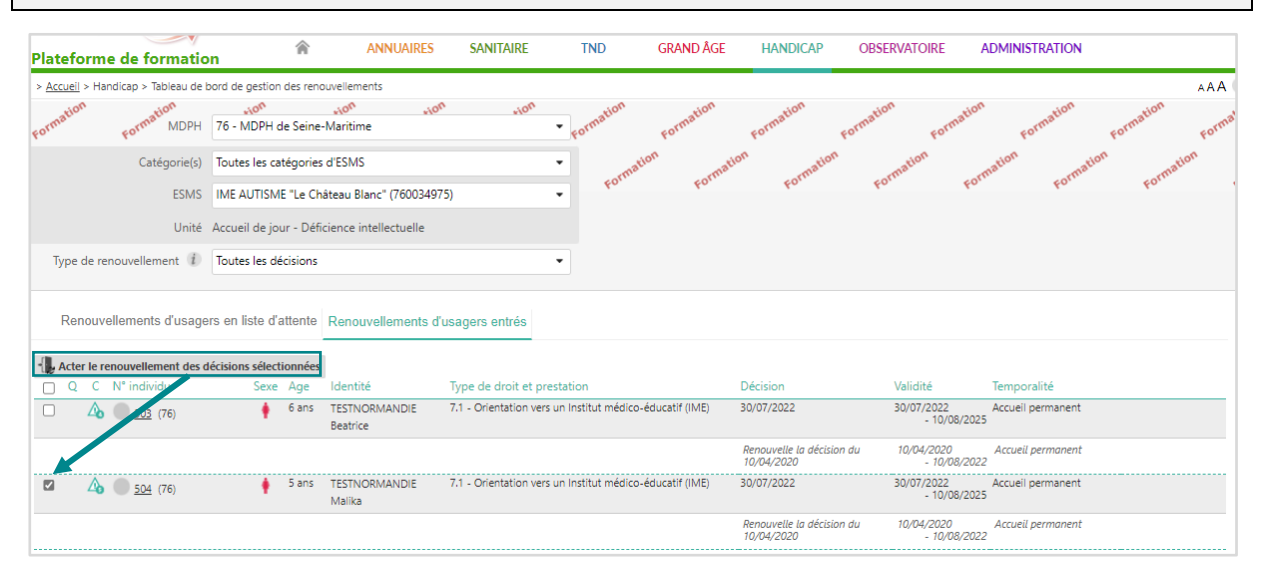

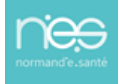

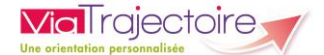

 Confirmer l'action depuis la fenêtre récapitulative (détaillant le nombre de décisions sélectionnées ainsi que le statut) en cliquant sur « Confirmer » :

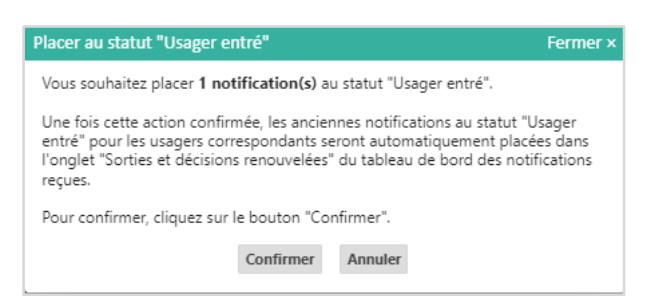

 La/les décision(s) sélectionnée(s) disparaisse(nt) du tableau de bord « Gérer les renouvellements » et remplacent la/les décision(s) obsolète(s) correspondante(s) dans le tableau de bord « Gérer les notifications reçues ».

L'ancienne notification se retrouve automatiquement dans l'onglet « Sorties et décisions renouvelées ».

| Plateforme de formatio                   | on 🎓                          | ANNUAIRES          | SANITAIRE           | TND             | GRAND ÂGE         | HANDICAP         | OBSERVATOIRE                    | ADMINIST                | RATION              |                      |
|------------------------------------------|-------------------------------|--------------------|---------------------|-----------------|-------------------|------------------|---------------------------------|-------------------------|---------------------|----------------------|
| > <u>Accueil</u> > Handicap > Tableau de | bord des notifications reçues |                    |                     |                 |                   |                  |                                 |                         |                     | AAA                  |
| Formation Formation                      | 76 - MDPH de Seine-Mar        | on don<br>itime    | Non                 | Formation       | Formation         | Formation        | Accès rapide <i>i</i>           | ation                   | ation               | ation                |
| Catégorie(s)                             | Toutes les catégories d'E     | SMS                |                     | •               | n cormation       | cormation        | MDPH d'o                        | origine <i>i</i> 76     | - MDPH de Sein      | e-Mariti 👻           |
| ESMS                                     | IME AUTISME "Le Châtea        | u Blanc" (76003497 | 5)                  | •               | 40                | 40               | N° in                           | dividu i                |                     |                      |
|                                          |                               |                    |                     |                 |                   |                  | Nom de l'                       | usager i                |                     |                      |
|                                          |                               |                    |                     |                 |                   |                  | Prénom de l'                    | usager i                |                     |                      |
|                                          |                               |                    |                     |                 |                   |                  |                                 | Q Accéde                | er à la notificatio | n C Réinitialiser    |
|                                          |                               |                    |                     |                 |                   |                  |                                 |                         |                     | Afficher les filtres |
|                                          |                               |                    |                     |                 |                   |                  |                                 |                         |                     | La Exporter          |
| Notifications Contacts e                 | ffectués Liste d'attente      | Usagers entrés     | Sorties et décision | s renouvelées S | Sans suite Archiv | /ées             |                                 |                         |                     |                      |
| 1 résultat   🔲 🕢 1 🕞 🖻                   |                               |                    |                     |                 |                   |                  |                                 | Page : 1 🗙 No           | mbre d'éléments     | par page : 10 🗸      |
| Statut Précision                         | <u>Q C N° individu</u>        | Sexe               | Age Identité        |                 | ESMS              |                  | <u>Décision</u><br>Temporalité  | Validité                | Modif.              | Actions              |
| le 10/08/2022<br>Renouvellement 💷        | ▲ <u>504</u> (76)             | +                  | 5 ans TESTNORM      | IANDIE Malika   | IME AUTISME "L    | e Château Blanc" | 10/04/2020<br>Accueil permanent | 10/04/2020<br>- 10/08/2 | 10/08/2022          | E.                   |

**NB:** Les décisions expirées basculent quant à elles dans l'onglet « Sorties et décisions renouvelées » (si la date de fin de validité date de moins de 3 mois, sinon elles basculent dans l'onglet « Archivées).

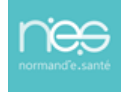